## HOW TO LINK YOUR LICENSE TO YOUR MYPVL ACCOUNT

- 1) Log into your MyPVL account at: <a href="https://mypvl.dcca.hawaii.gov/">https://mypvl.dcca.hawaii.gov/</a>
- 2) Once logged in, click on the "Find My License" button.

|             |                    |                 | A STOCK OF      |         |
|-------------|--------------------|-----------------|-----------------|---------|
| My Licenses | My Applications In | box 🧿           | Click Here      |         |
| You have 0  | linked licenses    |                 |                 |         |
| License ID  | Licensee Name      | Licensee Status | Expiration Date | Actions |
|             |                    |                 |                 |         |

3) Enter your license number and click on search.

| My Licenses | My Applications | Inbox 🕕 |  |
|-------------|-----------------|---------|--|
|             |                 |         |  |

Let's look for your license. Please enter your license number below.

| License Number<br>I don't have my license number | Type license number<br>here then hit search |
|--------------------------------------------------|---------------------------------------------|
| þ-12345                                          |                                             |
| <b>Q</b> Search                                  |                                             |

4) Verify your license number. If correct, click "Yes" and "Continue"

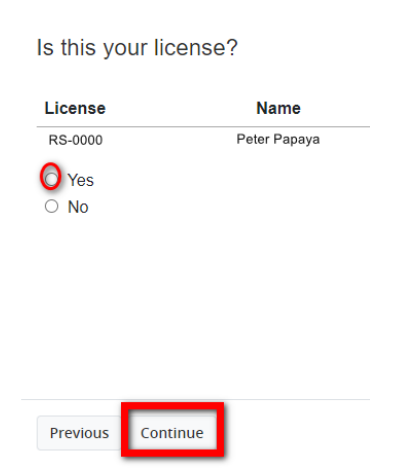

5) Follow the prompts to link license to your account. You will be asked to enter the last four of your Social Security number or if you are an Entity the last four of your file number which was given to at the time of licensure. Please call our office at (808)586-2643 if you need help finding your file number. File numbers can also be found on the renewal post card.